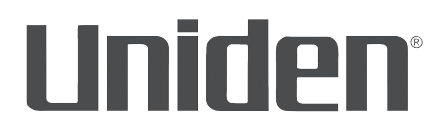

# AppCam 21 User's Manual

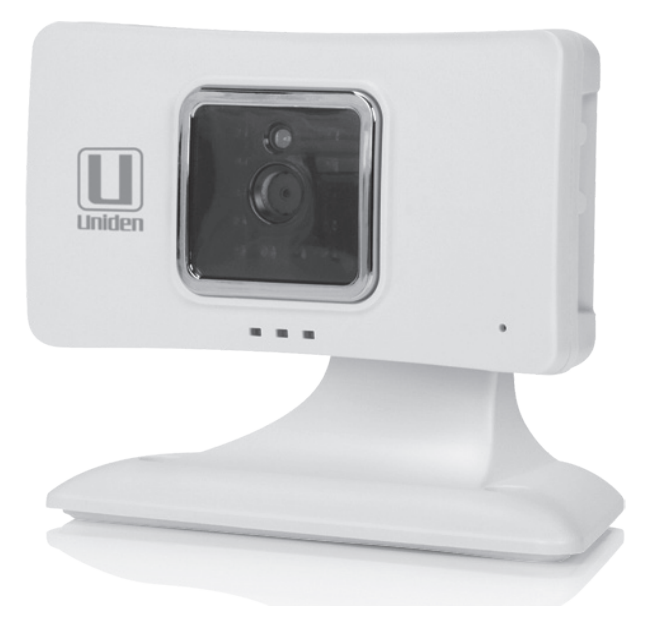

Iss. 2, April 2016

## **CUSTOMER CARE**

At Uniden<sup>®</sup>, we care about you!

If you need assistance, please do NOT return this product to your place of purchase. *Visit our website for assistance at www.uniden.com.* 

#### Please keep your sales receipt as it is your proof of warranty.

Quickly find answers to your questions by:

- 1. Reading this owner's manual.
- 2. Visiting our customer support website at www.uniden.com.

#### Images in this manual may differ slightly from your actual product.

microSD is a <sup>®</sup> of SanDisk Corporation.

## CONTENTS

| CUSTOMER CARE2                                                                                                    | )               |
|----------------------------------------------------------------------------------------------------|-----------------|
| PLEASE READ BEFORE YOU START 4                                                                                                    | ł               |
| WIRELESS DEVICES OPERATING RANGE4                                                                                                    | ł               |
| IMPORTANT SAFETY PRECAUTIONS4                                                                                                    | ł               |
| OVERVIEW 5                                                                                                    | 5               |
| FEATURES                                                                                                    | 5               |
| System5                                                                                                    | 5               |
| AppCam 21 Indoor Camera6                                                                                                    | 5               |
|                                                                                                    | )<br>-          |
|                                                                                                    | )               |
| PARTS OF THE CAMERA                                                                                                    | <i>'</i>        |
| INITIAL CAMERA SETUP 8                                                                                                    | 3               |
|                                                                                                    |                 |
| PREREQUISITES                                                                                                    | 3               |
| STEP 1 – SET UP CAMERA AND APP8                                                                                                    | 3               |
| STEP 1 – SET UP CAMERA AND APP                                                                                                    | 3               |
| STEP 1 – SET UP CAMERA AND APP                                                                                                    | 3               |
| STEP 1 – SET UP CAMERA AND APP                                                                                                    | 33              |
| STEP 1 – SET UP CAMERA AND APP                                                                                                    | 2               |
| STEP 1 - SET UP CAMERA AND APP       8         STEP 2 - CONNECT TO CAMERA'S       9         WIFI APP       9         STEP 3 - CONNECT DEVICE TO       11         STEP 4 - SAVE CAMERA ONTO       12         UISING THE APP       13                                                                                                    |                 |
| STEP 1 - SET UP CAMERA AND APP       8         STEP 2 - CONNECT TO CAMERA'S       9         WIFI APP       9         STEP 3 - CONNECT DEVICE TO       11         STEP 4 - SAVE CAMERA ONTO       12         USING THE APP       13         CAMERA LIST SCREEN       13                                                                                |                 |
| STEP 1 - SET UP CAMERA AND APP       8         STEP 2 - CONNECT TO CAMERA'S       9         WIFI APP       9         STEP 3 - CONNECT DEVICE TO       11         STEP 4 - SAVE CAMERA ONTO       12         USING THE APP       13         CAMERA LIST SCREEN       13         Camera List Main Icons       14                                        | 3 9 1 2 6 3 1   |
| STEP 1 - SET UP CAMERA AND APP       8         STEP 2 - CONNECT TO CAMERA'S       9         WIFI APP       9         STEP 3 - CONNECT DEVICE TO       11         STEP 4 - SAVE CAMERA ONTO       12         USING THE APP       13         CAMERA LIST SCREEN       13         Camera List Main Icons       14         System Settings Icons       15 | 3 9 1 2 6 3 4 5 |

| VIDEO SURVEILLANCE SCREEN                                 | 17 |
|-----------------------------------------------------------|----|
| OPERATIONS                                                | 19 |
| MAINTAINING YOUR SYSTEM                                   | 21 |
| TAKING CARE OF YOUR CAMERA                                | 21 |
| MANAGING RECORDED FILES<br>Copying Files from the microSD | 21 |
| Card to Your Computer                                     | 21 |
| ADDING ADDITIONAL CAMERAS                                 | 22 |
| QR CODE SCAN                                              | 22 |
| LAN SEARCH                                                | 22 |
| MANUAL ADD                                                | 22 |
| TROUBLESHOOTING                                           | 23 |
| INTERFERENCE                                              | 24 |
| SPECIFICATIONS                                            | 26 |
| FCC/IC COMPLIANCE                                         | 27 |
| ONE-YEAR LIMITED WARRANTY                                 | 28 |

Uniden surveillance products are not manufactured and/or sold with the intent to be used for illegal purposes. Uniden expects consumer's use of these products to be in compliance with all local, state and federal law. For further information on video surveillance and audio recording legal requirements, please consult your local, state and federal law.

© 2016. All rights allowed by law are hereby reserved.

## PLEASE READ BEFORE YOU START

### WIRELESS DEVICES OPERATING RANGE

Ensure the signal reception viewed between the camera(s) and the Wi-Fi router. If necessary, reduce the distance between the camera(s) and the Wi-Fi router to improve overall system performance.

## **IMPORTANT SAFETY PRECAUTIONS**

Damages caused by non-compliance with this operating manual will void the warranty! We will not assume any liability for damages to items or persons caused by improper handling or non-compliance with the safety notices! Any warranty claim will be null and void in such cases.

- Do not drop, puncture or disassemble the camera; otherwise the warranty will be voided.
- Never tug on the power cords. Use the plug to unplug it from the outlet.
- Do not expose the camera to high temperature or leave it in direct sunlight. Doing so may damage the camera or cause temporary camera malfunction.
- Use the devices with care. Avoid pressing hard on the camera body.
- For your own safety, avoid using the camera or power off the camera when there is a storm or lightning.
- Disconnect the power adapter during long periods between usage.
- Use only the accessories and power adapters supplied by the manufacturer.

## **OVERVIEW**

Uniden's AppCam system works with your smartphone or wireless device to create a powerful home security network. No PC interface is needed to view video on your smartphone or wireless devices. Connect the camera through your Wi-Fi router, set up the network on your mobile device, and install the cameras; your network is up and running. Connect your wireless device to your router and use Uniden's AppCam Lite app to access your cameras from where you have a WiFi connection. The wireless AppCam offers superior quality video with true color. It is suitable for day or nighttime use.

As dust, grime, and cobwebs accumulate on the camera glass, they can reflect light from the infrared LED and might lower video quality. Periodically clean the lens glass with a soft cloth.

## FEATURES

#### System

- No PC required
- Direct connection to router
- Wi-Fi connection to router
- P2P connection
- Records VGA up to 30fps
- Manual/motion recording to microSD (not included)
- Supports up to 32GB microSD (not included)
- High quality H.264 video
- Audio reception

#### AppCam 21 Indoor Camera

- Compact design
- Night vision range 25 feet
- Built-in microphone
- microSD card slot (microSD card not included)

#### Uniden's AppCam Lite App

- Multiple camera viewing and management from single app
- Remote access to recorded video
- Remote snapshot & recording control
- Event notification/email alert

#### WHAT'S INCLUDED

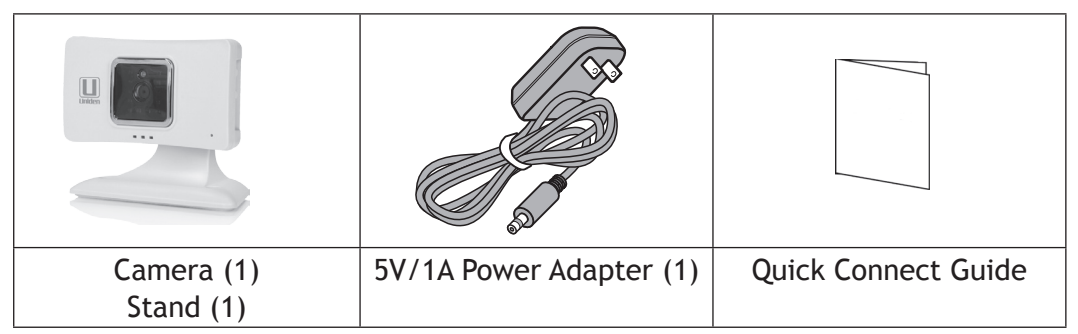

If any items are missing or damaged, visit our website for assistance at www.uniden.com.

Never use damaged products!

#### PARTS OF THE CAMERA

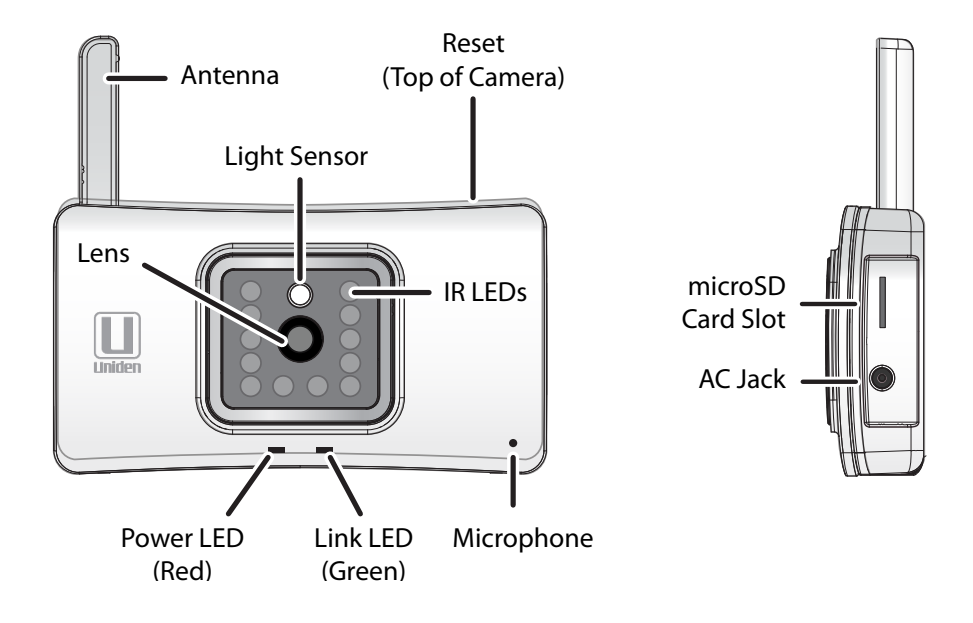

## **INITIAL CAMERA SETUP**

The Uniden AppCam Lite app can monitor up to four AppCam 21 cameras on its network. You can purchase additional cameras locally or through our website at www.uniden.com.

Use these procedures to connect the first camera to your network.

### PREREQUISITES

- Your router must support WEP/WPA/WPA2 security and it must be turned on.
- You must have a WiFi-enabled mobile device such as an Android or iOS smartphone or tablet.
- Your network must support DHCP protocol and the DHCP option is ON.
- You must have your router password.

### **STEP 1 – SET UP CAMERA AND APP**

1. Attach the stand to the camera.

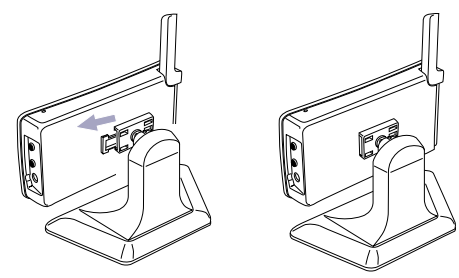

- Connect the camera to power (120V AC). Insert the AC adapter power plug into the camera's DC adapter input jack. Plug the other end into a 120 volt AC (standard indoor) power outlet.
- 3. The red Power LED turns on. If it doesn't, try reconnecting the AC adapter, making sure the power outlet isn't controlled by a wall switch.

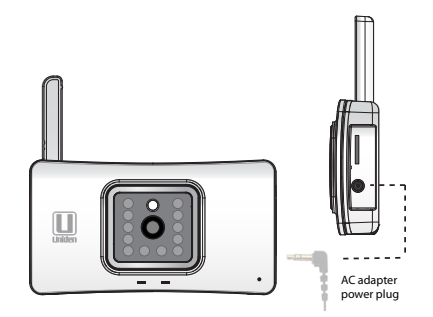

- 4. After a few seconds, the green Link LED blinks once every 2 seconds.
- 5. Download the Uniden AppCam Lite app from the Apple iTunes store (iOS) or from Google Play (Android) to your mobile device.

## **STEP 2 – CONNECT TO CAMERA'S WIFI APP**

#### Prerequisites

 Make sure your smartphone/device is connected to the same wireless network as your camera.

#### Android Users

Begin with Step 1.

#### iOS Users

- From iOS *Settings/WiFi*, select your AppCam and enter *12345678* (default password) to connect to the camera.
- Open the Uniden AppCam Lite app. Select *Tap here to add camera*.
- Follow the prompts until the app asks you to verify that you are connected to the camera's WiFi. Tap *Next*.
- Continue with Step 4.

1. Open the app. The Tap here to add camera prompt displays.

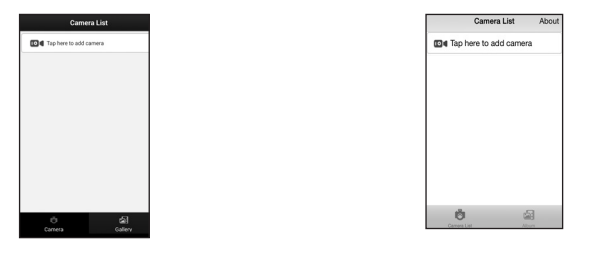

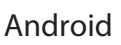

iOS

2. Select Tap here to add camera. The Add Camera screen displays.

|       | add camera       |        |
|-------|------------------|--------|
| r Ini | tial Setup       |        |
| Wi    | Fi Wizard        | >      |
| ld o  | her connected ca | imeras |
| QF    | Code Scan        | >      |
| LA    | N search         | >      |
| м     | inual add        | >      |
|       |                  |        |
|       |                  |        |
|       |                  |        |
|       |                  |        |

Android

iOS

- 3. Follow the Wizard prompts to:
- Indicate your camera's green LED indicator flashes once every two seconds.
- Verify that your device is connected to your camera's WiFi (default password is 12345678). Check your connection by tapping *WiFi Setting*. The last 11 digits of the 15-digit DID on the back of the camera should match the SSID (XXXXXX-AAAAA) on your screen.
- 4. Confirm that your phone is connected to your camera's WiFi. Tap Next.
- 5. Enter your user name and the password (defaults are admin and 123456). Tap *Next*. A list of routers displays.

| ſ      | Select your   | r WiFi router         |
|--------|---------------|-----------------------|
| SSID : | Uniden-Guest  | Signal strength: 100  |
| SSID : | Uniden-Scan   | Signal strength: 100  |
| SSID : | Uniden-Mobile | Signal strength: 100  |
| SSID : | VerizonDSL    | Signal strength: 100  |
| SSID : | Uniden-Data   | Signal strength : 100 |
| SSID : | 000231-WGJGF  | Signal strength: 94   |
| SSID : | RFID          | Signal strength: 89   |
| SSID : | Sportsgroup   | Signal strength: 89   |
| SSID : | Uniden-Guest  | Signal strength: 63   |
| SSID : | Uniden-Scan   | Signal strength: 63   |
| SSID : | Uniden-Mobile | Signal strength: 63   |
| SSID : | Uniden-Data   | Signal strength: 63   |
| cein : | Unidan.Soon   | Sinnal etranoth : 62  |
|        | And           | roid                  |
|        | / 110         | 1010                  |

## **STEP 3 – CONNECT DEVICE TO ROUTER**

1. Select the router you want the camera to use to connect to the internet and then enter the router's password. Tap *Done* and then *Next*.

# Capitalization counts! Be sure that all capital letters in the password are capitalized in your entry.

2. Your IP camera reboots to save the changes. When the green LED is steady on, tap *Next*. The *Save Camera* screen displays.

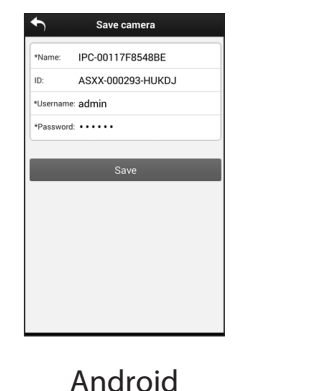

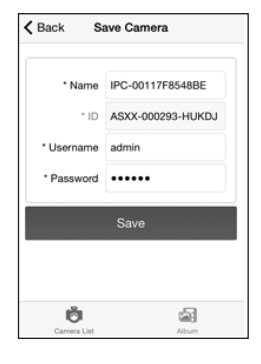

### **STEP 4 - SAVE CAMERA ONTO NETWORK**

1. On the *Save Camera* screen, name the camera. Tap *Save* to finish setup. The camera now displays on the app's home screen with the camera added to the list.

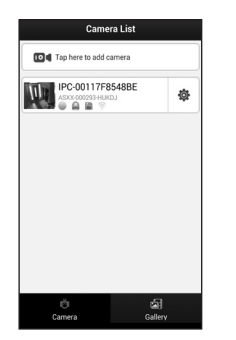

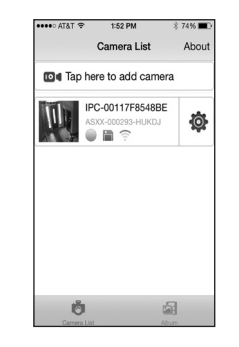

iOS

Android

2. Tap that camera listing to view live video or to manage other camera operations.

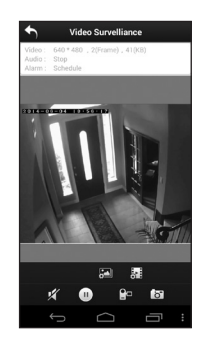

Android

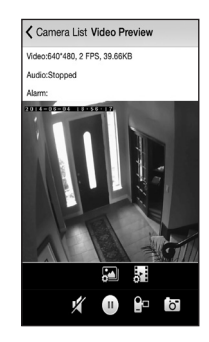

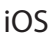

## **USING THE APP**

After you've set up your network, use the AppCam Lite app to manage your AppCam operations, take snapshots, start and stop live video recording, and view live or recorded video on your smart phone or tablet device. You can have up to 4 independant AppCam cameras on the network.

The AppCam Lite app operates through icons on screens. The three main operation screens are:

- *Camera List* screen. Provides a list of cameras on your network, an option to add another camera, and icons to control operation. Tap to display the *Camera File* screen.
- Camera File screen. Displays the number of snapshots and video files. Tap that icon bar to view the files. Tap to return to the Camera List screen.
- *Video Surveillance* screen. From the *Camera List* screen, tap the camera whose live video you want to view. The *Video Surveillance* screen displays. Various icons allow you to take snapshots, record, and set the sound for recording live video.

## **CAMERA LIST SCREEN**

When you open the AppCam Lite app, cameras on your network display on the *Camera List* screen. Up to 4 icons may display in each camera row at any time depending on various statuses, plus <sup>(a)</sup>. This icon allows access to specific camera settings and features. The <sup>(b)</sup> icon accesses your saved snapshots and video files. Tap <sup>(a)</sup> to to return to the main *Camera List* screen.

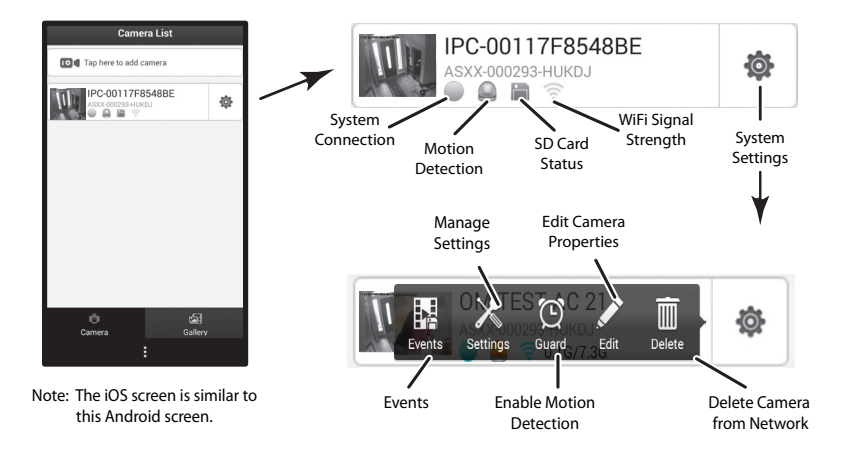

#### **Camera List Main Icons**

| lcon | Name                 | Description                                                                        |
|------|----------------------|------------------------------------------------------------------------------------|
|      | System Connection    | There are three different System                                                   |
|      | Status               | Connection icons:                                                                  |
|      |                      | • Offline - 🕕                                                                      |
|      |                      | • Connecting -                                                                     |
|      |                      | Connected -                                                                        |
|      | Motion Detection     | Displays if Motion Detection is triggered.                                         |
|      | SD Card Status       | Displays in RED if no card is Installed.<br>Does not display if card is installed. |
| ((:- | WiFi Signal Strength | Displays waves to indicate signal strength.                                        |

| lcon | Name                  | Description                                                                                                    |
|------|-----------------------|----------------------------------------------------------------------------------------------------|
| Ö    | System Settings       | Displays a set of icons to set camera status and operation. See the following table.                              |
| ō    | Return to Camera List | Tap to return to Camera List screen from the Camera File screen.                                                  |
|      | Gallery               | The <i>Camera File</i> screen displays a list of snapshots and recorded video files in your smartphone or tablet. |

#### System Settings Icons

Tap 🔯 to access the following settings and operations.

| lcon | Name               | Description                                                                                                    |
|------|--------------------|----------------------------------------------------------------------------------------------------|
|      | Events             | Displays a list of recorded files.                                                                                                  |
| X    | Manage<br>Settings | Displays a list of AppCam 21 settings you can edit<br>to customize your camera. (These settings are<br>described after this table.) |
| Ø    | Guard              | Turns Motion Detection on and off.                                                                                                  |
| a P  | Edit               | Edit camera properties such as name, password, etc.                                                                                 |
|      | Delete             | Delete this camera from network.                                                                                                    |

#### Manage Settings Icon

| Setting                  | Description                                                                                                    |
|--------------------------|----------------------------------------------------------------------------------------------------|
| Device Status            | Displays device properties such as Firmware version, Web<br>UI Version, Device ID., etc.                                                                                                    |
| Device Basic<br>Settings | Time Zone Settings - Sync with NTP server or phone<br>time, Time Zone, and Daylight Saving Time. The most<br>commonly used time zones for this system are:                                                                                          |
|                          | <ul> <li>GMT-05:00 - Eastern Standard</li> <li>GMT-06:00 - Central Standard</li> <li>GMT-07:00 - Mountain Standard</li> <li>GMT-08:00 - Pacific Standard</li> <li>GMT-09:00 - Yukon Standard</li> <li>GMT-10:00 - Alaska-Hawaii Standard</li> </ul> |
|                          | Password - Change and save your User Name and password.                                                                                                    |
| Network Settings         | IP Settings - Obtains IP from DHCP Server (on/off)                                                                                                    |
|                          | WiFi Security - Displays WiFi security information                                                                                                    |
|                          | Mail Settings - Allows you to configure the email<br>environment including sender and receiver email<br>configuration.                                                                                                    |
| Record and               | Enable Recording - ON/OFF                                                                                                    |
| Alarm Settings           | Edit Schedule - Set up times to automatically record.                                                                                                    |
|                          | SD Card Format - Wipe the SD Card (Yes/No)                                                                                                    |
|                          | Enable Motion Detect - On/Off Slider                                                                                                    |
|                          | Sensitivity - level Slider (1 - 10)                                                                                                    |
| Tools                    | Restore Factory Settings - Lose phone settings                                                                                                    |
|                          | Reboot Device - Restart your device                                                                                                    |

## **CAMERA FILE SCREEN**

Tap on the *Camera List* screen to display this screen. The Camera File screen displays a list of files saved files.

Tap 🔄 , then tap the Camera/Video file counter. A list snapshots and video files displays.

To view the snapshot or video file, tap on it. You can also tap 🔅 and then tap *Open* to view the file.

To delete the snapshot or video file, tap  $\begin{array}{c} \end{array}$  , then tap on  $\begin{array}{c} \end{array}$  . The file is deleted.

## VIDEO SURVEILLANCE SCREEN

On the *Camera List* screen, tap the camera whose video you want to view. The Video Surveillance screen displays live video from that camera. The icons that display on this screen let you act on the live video, taking snapshots, starting and stopping recording, etc.

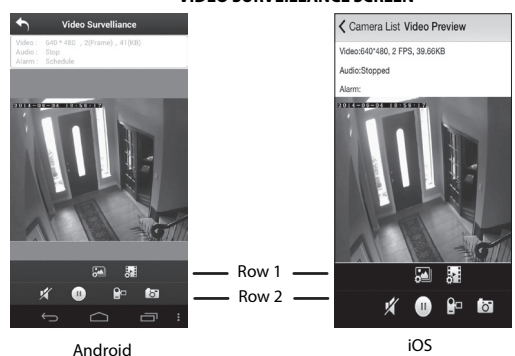

#### VIDEO SURVEILLANCE SCREEN

| ROW 1                |         |                                                                       |  |
|----------------------|---------|-----------------------------------------------------------------------|--|
| Camera               |         | This function lets you adjust the following settings for your camera: |  |
|                      |         | Brightness                                                            |  |
|                      |         | Contrast                                                              |  |
|                      |         | Saturation                                                            |  |
|                      |         | • Hue                                                                 |  |
|                      |         | • Sharpness                                                           |  |
|                      |         | • Filp Image<br>• Mirror Imago                                        |  |
| Video                |         | • Set video recording quality to either 320 x 240, or                 |  |
| VIGEO                | $\odot$ | 640 x 480.                                                            |  |
|                      |         | • Set the auto cache time in milliseconds (ms).                       |  |
| ROW 2                | ROW 2   |                                                                       |  |
| Mute                 | ×       | Turn the microphone on or off.                                        |  |
| Live Video<br>On/Off |         | Turn Live Video on and off.                                           |  |
| Start/Stop           |         | Tap this icon to start recording video.                               |  |
| Recording<br>Video   |         | Tap it again to stop recording.                                       |  |
| Snapshot             | ō       | Tap the icon to take a picture of live video.                         |  |

### **OPERATIONS**

| To Do This                                                      | Do This:                                                                                                    |
|-----------------------------------------------------------------|----------------------------------------------------------------------------------------------------|
| View Live Video                                                 | Tap the camera on the <i>Camera List</i> screen. The <i>Video Surveillance</i> screen displays with live video.                                                                                                    |
| Start Recording                                                 | From the <i>Video Surveillance</i> screen, tap <b>P</b> . The camera will record for 2 minutes unless you tap the icon again to stop recording.                                                                                                    |
| Mute the Recording<br>Microphone                                | From the Video Surveillance screen, tap 🕺 .                                                                                                    |
| Take a Snapshot                                                 | <ol> <li>From the Video Surveillance screen, tap .</li> <li>The snapshot is saved on your mobile device.</li> </ol>                                                                                                    |
| View Snapshots and<br>Recorded Files on<br>Smartphone or Device | <ol> <li>From the <i>Camera List</i> screen, tap 2.</li> <li>Tap the Snapshot/Video File counter.</li> <li>Tap your selection from the list of snapshots and recorded files that now display.</li> </ol>                                                                                                    |
| View Snapshots and<br>Recorded Files on<br>Computer             | <ol> <li>Remove the microSD card from the camera<br/>and insert it (use an adapter if necessary)<br/>intop your computer's SD card slot.</li> <li>Navigate to the microSD card and locate your<br/>files.</li> <li>Copy them to the computer.</li> <li>Download and install the VLC player to open<br/>recorded files. Go to http://www/videolan.<br/>org.vlc. Run VLC player.</li> </ol> |
| Delete Snapshots/Recorded<br>Files                              | <ol> <li>From the <i>Camera List</i> screen, tap .</li> <li>Tap  to delete the file.</li> </ol>                                                                                                    |

| To Do This                                        | Do This:                                                                                 |
|---------------------------------------------------|------------------------------------------------------------------------------------------|
| Adjust Snapshot Settings                          | From the Video Surveillance screen, tap 🖾 .                                              |
| Adjust Recorded Video<br>Settings                 | From the Video Surveillance screen, tap 🛃 .                                              |
| Adjust Motion Sensitivity                         | <ol> <li>From the Camera List screen, tap</li></ol>                                      |
|                                                   | <ol><li>Motion Sensitivity is under the Record and<br/>Alarm Settings listing.</li></ol> |
| Change Password                                   | <ol> <li>From the Camera List screen, tap</li></ol>                                      |
|                                                   | <ol> <li>Password is under the Record and Device<br/>Basic Settings listing.</li> </ol>  |
| Adjust the time zone and<br>Daylight Savings Time | <ol> <li>From the Camera List screen, tap</li></ol>                                      |
|                                                   | <ol> <li>These settings are under the Device Basic<br/>Settings listing.</li> </ol>      |

## **MAINTAINING YOUR SYSTEM**

## TAKING CARE OF YOUR CAMERA

When dust and grime builds up on the camera lens and glass, it affects night vision capability. The infrared light reflects off of the dust and grime, limiting the camera's "vision." Use a microfiber cloth to regularly clean the cameras or when night vision video is cloudy or unclear.

## MANAGING RECORDED FILES

When your microSD card is full, new recordings automatically record over the oldest recorded files. If there are files you need to keep, transfer them to your computer for storage and remote viewing. Otherwise, reformat your microSD card every 4 to 6 weeks.

#### Copying Files from the microSD Card to Your Computer

- 1. Remove the microSD card from the camera.
- 2. Insert it into your computer's SD card slot. Use an adapter if necessary.
- 3. Navigate to the microSD card and locate your files.
- 4. Copy them to the computer. These files can now be deleted from the microSD card or the microSD card can be formatted.

## ADDING ADDITIONAL CAMERAS

You may wish to add additional cameras to your system. Purchase these cameras through your local retailer or through our website, www.uniden.com. Add these cameras to your existing network through any of the following three procedures.

# QR Code Scan, LAN Search, and Manual Add will not work for the first camera.

### **QR CODE SCAN**

- 1. Aim your phone's camera at the QR code on the back of your camera. When it recognizes the QR code, the *Save Camera* screen displays.
- 2. Name the camera, and then enter the default password (123456). The new camera now displays on the *Camera List* screen.

## LAN SEARCH

Tap LAN search. The app searches the LAN for cameras.

### MANUAL ADD

- 1. Tap Manual Add. The Save Camera screen displays.
- 2. Enter the following information for the camera:
  - Name Hallway, Nursery, etc.
  - ID The full 15-digit DID on the back of the camera.
  - Username Default = admin.
  - Password Default = 123456.

Tap Save.

## TROUBLESHOOTING

| If                              | Try this                                                                                                    |
|---------------------------------|----------------------------------------------------------------------------------------------------|
| The app cannot find             | Make sure your network supports DHCP protocol.                                                                                                    |
| the camera                      | <ul> <li>Make sure that the DHCP option is turned on.</li> </ul>                                                                                               |
|                                 | <ul> <li>Make sure the camera and your mobile device connect<br/>to the same Wi-Fi router.</li> </ul>                                                          |
|                                 | <ul> <li>Make sure the Wi-Fi router is activated.</li> </ul>                                                                                                   |
|                                 | <ul> <li>Make sure the camera is properly powered on.</li> </ul>                                                                                               |
|                                 | <ul> <li>Use the "Manual Add" function to manually add the camera.</li> </ul>                                                                                  |
| No image appears                | <ul> <li>Make sure the power adaptor is not damaged or</li> </ul>                                                                                              |
|                                 | defective and is plugged into an electrical outlet with power.                                                                                                 |
|                                 | <ul> <li>Relocate the camera to obtain the best reception of<br/>wireless signals.</li> </ul>                                                                  |
|                                 | • Make sure the camera is properly configured in the app.                                                                                                    |
| Poor image quality              | <ul> <li>Clean the camera lens using a lens cleaning cloth.</li> <li>Spots or dust on the lens can also cause image quality problems.</li> </ul>               |
| Motion detection is not working | • Make sure the sensitivity setting is not turned OFF. (Set sensitivity through Settings/Manage Settings.)                                                     |
|                                 | <ul> <li>Adjust the sensitivity of the motion sensor. (Set<br/>sensitivity through Settings/Manage Settings.)</li> </ul>                                       |
|                                 | <ul> <li>In motion detection mode, a moving object within the<br/>camera viewing angle is necessary to trigger the motion<br/>sensor for recording.</li> </ul> |

| If                                                                       | Try this                                                                                                    |
|--------------------------------------------------------------------------|----------------------------------------------------------------------------------------------------|
| Bright white spots appear at nighttime                                   | The camera's infrared LEDs produce invisible light that<br>reflects off surfaces such as glass. Install the camera on<br>the other side of windows or place the lens flush against<br>the surface to improve the night vision.                                                                                                    |
| Memory card error                                                        | Make sure the memory card is correctly inserted and formatted.                                                                                                    |
|                                                                          | Please backup the data before formatting. This                                                                                                    |
|                                                                          | Format function will erase all data on the memory                                                                                                    |
|                                                                          | card.                                                                                                    |
| Wrong date and time are shown                                            | <ul> <li>Make sure you've selected the correct time zone.<br/>Unexpected date and time can result in an incorrect<br/>recording schedule. (See page 22) (Set Time Zone<br/>through Settings/Manage Settings.)</li> <li>Confirm the system date/time of the mobile device<br/>to ensure correct operation. (Set Time Zone through<br/>Settings/Manage Settings.)</li> </ul> |
| My smartphone                                                            | Refresh the connection.                                                                                                    |
| or wireless device<br>cannot find the<br>camera during<br>initial setup. | <ul> <li>Reset your camera to the factory default setting. Insert<br/>an unbent paper clip into the hole on top of the camera<br/>and press it in for several seconds. The LED begins<br/>flashing. Remove the paper clip.</li> </ul>                                                                                                    |

### INTERFERENCE

This equipment has been tested and found to comply with limits for a Class B digital device, pursuant to Part 15 of the FCC rules and ETSI (EN) 300328. These limits are designed to provide reasonable protection against harmful interference in residential installations. This equipment generates, uses, and can radiate radio frequency energy, and if not installed and used in accordance with the instructions, may cause harmful interference to radio communications.

However, there is no guarantee that interference will not occur in a particular installation. If this equipment does cause interference to radio or television equipment reception, which can be determined by turning the equipment off and on, the user is encouraged to try to correct the interference by one or more of the following measures:

- Reorient or relocate the receiving antenna.
- Move the equipment away from the monitor.
- Plug the equipment into an outlet on a circuit different from that to which the monitor is connected.
- Consult the dealer or an experienced radio/television technician for additional suggestions.

#### CAUTION! Any changes or modifications to this equipment not expressly approved by the party responsible for compliance could void your authority to operate the equipment.

#### **RF Exposure Information**

The antenna used for this transmitter must be installed to provide a separation distance of at least 20 cm (7.9") from all persons and must not be collocated or operating in conjunction with any other antenna or transmitter.

## SPECIFICATIONS

| General               |                                          |  |  |
|-----------------------|------------------------------------------|--|--|
| Power                 | 100~240V switching power supply DC 5V 1A |  |  |
| Power Consumption     | 650mA max                                |  |  |
| Camera Body Dimension | 3.2 x 2.9 x 0.8" (90 x 49 x 20 mm)       |  |  |
| Weight (Main Body)    | 4.1 oz (118 g)                           |  |  |
| Operating Temperature | 14° ~ 122°F (-10° ~ 50°C)                |  |  |
| Battery Charging Temp | 36° - 113° F (0° - 45° C)                |  |  |
| Operating Voltage     | 5V DC @ 1 Amp                            |  |  |
| Input Voltage         | 100-240 V AC @ 60 or 50 Hz               |  |  |
| Network               |                                          |  |  |
| Wireless Technology   | IEEE 802.11 b/g/n                        |  |  |
| Network Connection    | Ethernet (10/100 Base-T/Base -TX); Wi-Fi |  |  |
| Network Protocols     | TCP/IP, UDP, SMTP, NTP, DHCP, ARP        |  |  |
| Simultaneous Views    | 3 Concurrent sessions                    |  |  |
| Security              | WAP, WPA /WPA2 (TKIP, 128 bit AES)       |  |  |
| Cameras               |                                          |  |  |
| Image Sensor          | 1/5" CMOS                                |  |  |
| Lens                  | F3.6mm                                   |  |  |
| Antenna               | 3dBi Waterproof Dipole                   |  |  |
| Camera Environment    | Indoor (50Hz), Indoor (60Hz), Outdoor    |  |  |
| Storage memory        | microSD                                  |  |  |
| Viewing Angle         | H: 40° V: 28°                            |  |  |
| Min. Illumination     | 1~8 lux                                  |  |  |
| Low-light resolution  | 12 IR LEDs with 1 low light sensor       |  |  |
| Low-light visibility  | 10 - 15 feet                             |  |  |

| Min. Upload Bandwidth<br>Requirements | 768 kbps per VGA resolution (per camera)         |  |  |
|---------------------------------------|--------------------------------------------------|--|--|
| Audio/Video                           |                                                  |  |  |
| Image Compression                     | M-JPEG                                           |  |  |
| Image Resolution                      | VGA 640 x 480                                    |  |  |
|                                       | QVGA 320x240                                     |  |  |
| Recording Frame Rate                  | max 30 FPS                                       |  |  |
| Supported Mobile Internet Device      |                                                  |  |  |
| Android Requirement                   | Android 2.2 or above                             |  |  |
| iOS Requirement                       | iOS5.0 and above                                 |  |  |
| Hardware Requirement                  | Cortex A6 800MHz or above                        |  |  |
|                                       | <ul> <li>1GB internal memory or above</li> </ul> |  |  |

### microSD CARD APPROXIMATE RECORDING TIME

- 1GB = 1 hour (640 x 480) or 2 hours (320 x 240)
- 4GB = 8 hours (640 x 480) or 4 hours (320 x 240

#### **Recycling and Disposal Information**

- Do not dispose of electronic devices or any of their components (especially batteries and LCD displays) in your municipal trash collection.
- Consult your local waste management authority or a recycling organization like <u>Earth911.com</u> to find an electronics recycling facility in your area.

## FCC/IC COMPLIANCE

#### **FCC Compliance**

This device complies with Part 15 of the FCC rules. Operation is subject to the following two conditions: (1) this device may not cause harmful interference, and (2) this device must accept any interference received, including interference that may cause undesired operation.

Changes or modifications not expressly approved by the party responsible for compliance could void your authority to operate the equipment.

Avis de conformité à la FCC : Ce dispositif a été testé et s'avère conforme à l'article 1 des règlements de la Commission fédérale des communications (FCC). Ce dispositif est soumis aux conditions suivantes: 1) Ce dispositif ne doit pas causer d'interférence nuisibles et; 2) Il doit pouvoir supporter les parasites qu'il reçoit, incluant les parasites pouvant nuire à son fonctionnement.

Tout changement ou modification non approuvé expressément par la partie responsable pourrait annuler le droit à l'utilisateur de faire fonctionner cet équipement.

#### **IC Compliance**

This device complies with Industry Canada license-exempt RSS standard(s). Operation is subject to the following two conditions: (1) this device may not cause interference, and (2) this device must accept any interference, including interference that may cause undesired operation of the device.

Changes or modifications not expressly approved by the party responsible for compliance could void your authority to operate the equipment.

Cet appareil est conforme aux normes RSS exemptes de licences d'Industrie Canada. Son fonctionnement est soumis aux deux conditions suivantes : (1) cet appareil ne doit pas causer d'interférences nuisibles et (2), il doit pouvoir accepter les interférences, incluant celles pouvant nuire à son fonctionnement normal.

Tout changement ou modification non approuvé expressément par la partie responsable pourrait annuler le droit à l'utilisateur de faire fonctionner cet équipement.

## **ONE-YEAR LIMITED WARRANTY**

# Important: Keep your sales receipt for this equipment. Evidence of original purchase is required for warranty service.

WARRANTOR: Uniden America Corporation ("Uniden") ELEMENTS OF WARRANTY: Uniden warrants, for one year, to the original retail owner, this Uniden Product to be free from defects in materials & craftsmanship with only the limitations or exclusions set out below.

WARRANTY DURATION: This warranty to the original user shall terminate & be of no further effect 12 months after the date of original retail sale. The warranty is invalid if the Product is (A) damaged or not maintained as reasonable or necessary, (B) modified, altered, or used as part of any conversion kits, subassemblies, or any configurations not sold by Uniden, (C) improperly installed, (D) serviced or repaired by someone other than an authorized Uniden service center for a defect or malfunction covered by this warranty, (E) used in any conjunction with equipment or parts or as part of any system not manufactured by Uniden, or (F) installed or programmed by anyone other than as detailed by the owner's manual for this product.

STATEMENT OF REMEDY: In the event that the product does not conform to this warranty at any time while this warranty is in effect, warrantor will either, at its option, repair or replace the defective unit & return it to you without charge for parts, service, or any other cost (except shipping & handling) incurred by warrantor or its representatives in connection with the performance of this warranty. Warrantor, at its option, may replace the unit with a new or refurbished unit.

THE LIMITED WARRANTY SET FORTH ABOVE IS THE SOLE & ENTIRE WARRANTY PERTAINING TO THE PRODUCT & IS IN LIEU OF & EXCLUDES ALL OTHER WARRANTIES OF ANY NATURE WHATSOEVER, WHETHER EXPRESS, IMPLIED OR ARISING BY OPERATION OF LAW, INCLUDING, BUT NOT LIMITED TO ANY IMPLIED WARRANTIES OF MERCHANTABILITY OR FITNESS FOR A PARTICULAR PURPOSE. THIS WARRANTY DOES NOT COVER OR PROVIDE FOR THE REIMBURSEMENT OR PAYMENT OF INCIDENTAL OR CONSEQUENTIAL DAMAGES. Some states do not allow this exclusion or limitation of incidental or consequential damages so the above limitation or exclusion may not apply to you.

LEGAL REMEDIES: This warranty gives you specific legal rights, & you may also have other rights which vary from state to state. This warranty is void outside the United States of America & Canada.

PROCEDURE FOR OBTAINING PERFORMANCE OF WARRANTY: If, after following the instructions in the owner's manual you are certain that the Product is defective, pack

the Product carefully (preferably in its original packaging). The Product should include all parts & accessories originally packaged with the Product. Include evidence of original purchase & a note describing the defect that has caused you to return it. The Product should be shipped freight prepaid, by traceable means, to warrantor at:

Uniden America Service C/O Saddle Creek 743 Henrietta Creek Rd. Roanoke, TX 76262

(800) 658-8068, 8 a.m. to 4:30 p.m., Central, Monday through Friday